## Checkpoint Tip Refining your Search results

After running a search on Checkpoint, you can refine your results by adding another search term(s) to your original search. This feature helps to avoid having to enter long and complicated search strings when running your initial search.

After running your search:

- Enter an additional search term(s) in the Refine search field located above your results list. Checkpoint will search through the listed results for the exact terms you enter. Note: You have the option to use Connectors when using this search field. For assistance with using Connectors, click onto the Hints icon located in right-hand panel of the Results page.
- 2. Click the **Magnifying glass** to run your search. Checkpoint will search through the results for the term(s) you have entered.

| spo            | ouse or relative                                                                                                    | 2                   |     |   |   |   |   |
|----------------|----------------------------------------------------------------------------------------------------|---------------------|-----|---|---|---|---|
|                |                                                                                                    |                     | 1 2 | 3 | 4 | > | » |
| a H 🖶          | ⊈ ∞ ★ ▲ ଲ                                                                                                    | Most -              |     |   |   |   |   |
| Select All     |                                                                                                    |                     |     |   |   |   |   |
| Travel allo    | wances and deductibility of trav                                                                                                    | el expenses Preview |     |   |   |   |   |
| Content type:  | Commentary, Australia                                                                                                    |                     |     |   |   |   |   |
| Documents:     | 🗹 Australian Income Tax 1997 Commentary                                                                                                    |                     |     |   |   |   |   |
| Document Path: | Australian Income Tax 1997 Commentary > Ch 1 – Introduction and core provisions (Div 5 – 13) > Pt 1-3 (Div 8) > Division 8 – Deductions > General deductions: travel expenses > Travel allowances and deductibility of travel expenses |                     |     |   |   |   |   |
|                |                                                                                                    |                     |     |   |   |   |   |

The Search Summary located in the left-hand panel will display the number of results returned and the search terms entered. You can repeat the above steps as often as required.

3. Use the **Original Results** or **Back to Previous Step** link to return to previous results if required.

| Search Summary                                        | Type keywords here to refine search                                                                                                    |   |  |
|-------------------------------------------------------|----------------------------------------------------------------------------------------------------|---|--|
| Documents matched: 18<br>Search terms: travel expense |                                                                                                    |   |  |
| relative)                                             | H Image: Second second sec | • |  |
| New Search                                            | Select All                                                                                                    |   |  |
| Original Results                                      |                                                                                                    |   |  |
| Back to Previous Step                                 | Content type:     Commentary, Australia       Documents:     Image: Australian Tax Handbook       Document Path:     Australian Tax Handbook > Deductions (Chs 8-11) > 9 Deductions – specific items > Travel expenses > Travel expenses                                                                                                    |   |  |

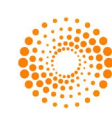